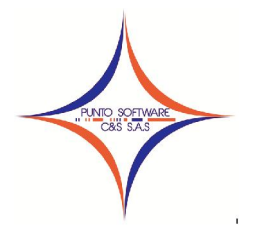

### PUNTO SOFTWARE C&S S.A.S. Nit. 900.652.135-8

#### GUIA CONTABLE N. 014 CONFIGURACION NIIF Normas Internacionales de Información Financiera

Las NIIF para PyMEs son una versión simplificada de las NIIF, a continuación se realiza una explicación de cómo realizar la adopción de esta norma en el sistema PUNTOCONTABILIDAD.

Lo primero que se debe tener en cuenta es que se debe pasar el plan de cuentas del año 2014 al año 2015.

Una vez ubicado en el año 2015 debe ingresar al menú Contabilidad/Plan de cuentas, así:

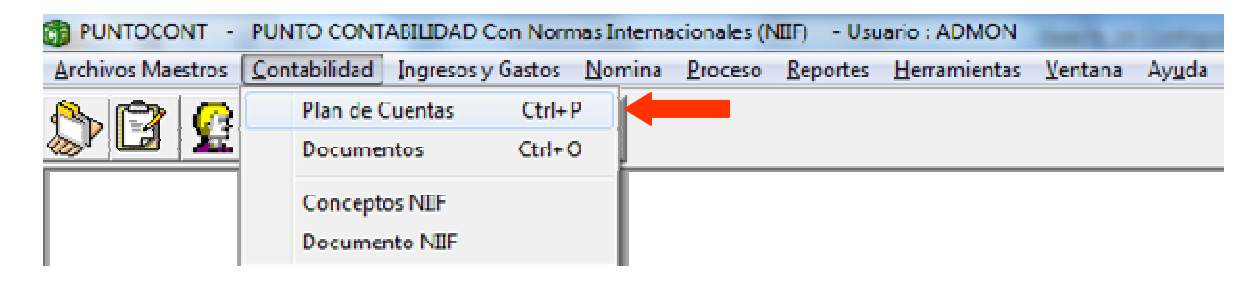

Enseguida se debe ingresar a la pestaña NIIF y dar clic en el botón Adopción Automática

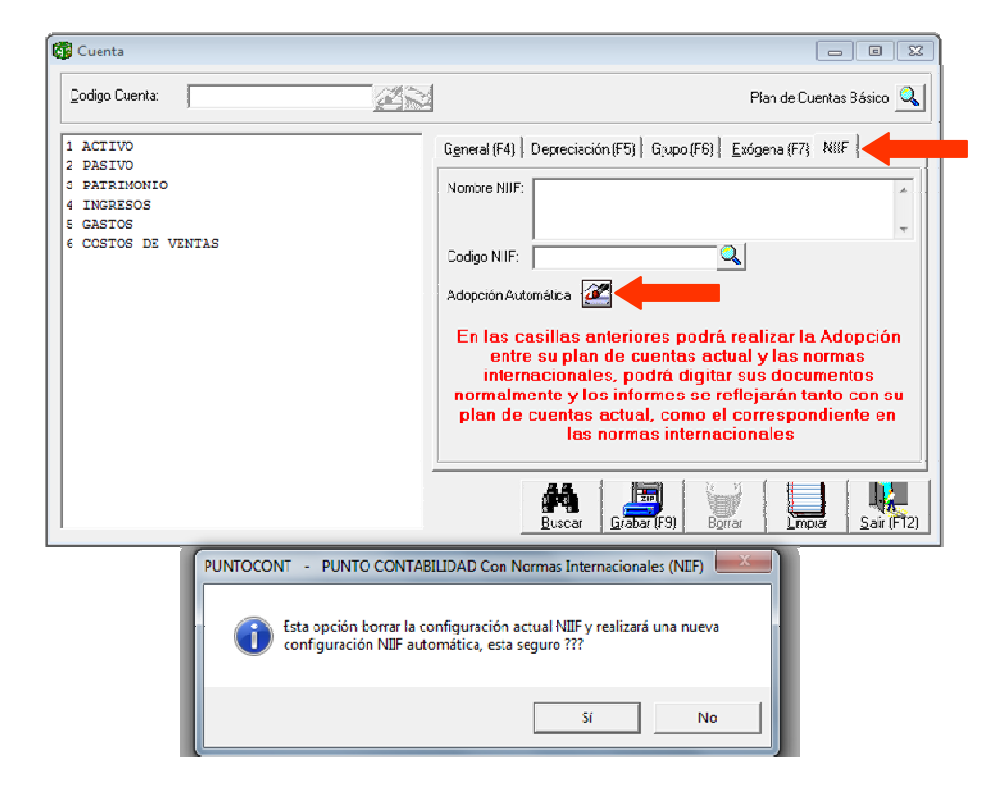

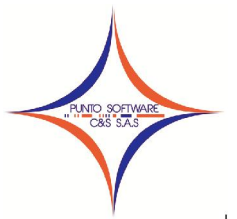

# PUNTO SOFTWARE C&S S.A.S. Nit. 900.652.135-8

El sistema enviara un mensaje informando que se va a borrar la configuración, pues si ya realizo este proceso y realizo algún ajuste, debe saber que si da clic en SI perderá los ajustes realizados al plan de cuentas de conceptos NIIF.

Una vez se realiza la adopción automática, el sistema hace una copia del plan de cuentas del 2015 a los conceptos de NIIF, realizando la homologación de cada cuenta, es decir, que a la cuenta 11050501 del plan de cuentas actual, le homologa automáticamente el mismo código 11050501 de los conceptos NIIF.

| Cuenta                                                                                                    |                                                                                                    |
|----------------------------------------------------------------------------------------------------|----------------------------------------------------------------------------------------------------|
| Codigo Cuenta: 11050501                                                                                                    | Plan de Cuentas Básico 🔍                                                                                                    |
| 1 ACTIVO<br>⊟11 DISPONIBLE<br>□1105 CAJA                                                                                                    | Ggneral (F4)       Depreciación (F5)       Grupo (F6)       Exógena (F7)       NIIF.         Nombre NIIF:                                                                                                    |
| 1105050 CAJA GENERAL<br>11050505 CAJA GENERAL<br>11050505 CAJA GENERAL<br>11050505 CAJA GENERAL<br>11050505 CAJA GENERAL<br>11050505 CAJA GENERAL<br>11050505 CAJA GENERAL<br>11050505 CAJA GENERAL<br>1050505 CAJA GENERAL<br>1050505 CAJA GE | Codigo NIIF: 11050501<br>Adopción Automática<br>Constructionales, podrá realizar la Adopción<br>entre su plan de cuentas actual y las normas<br>internacionales, podrá digitar sus documentos<br>normalmente y los informes se reflejarán tanto con su<br>plan de cuentas actual, como el correspondiente en<br>las normas internacionales |
| 5 GASTOS<br>6 COSTOS DE VENTAS                                                                                                    | Buscar Grabar (F9) Borrar Limpiar Sair (F12)                                                                                                    |

Una vez se realice este paso, se podrá realizar el cambio de los nombres a los conceptos NIIF que desee, ingresando por el menú contabilidad/Concepto NIIF.

| <u>Archivos Maestros</u> | <u>C</u> ontabilidad | Ingresos y Gastos           | Nomina | Proceso | Reportes | Herramientas | <u>V</u> entana | Ay <u>u</u> da |
|--------------------------|----------------------|-----------------------------|--------|---------|----------|--------------|-----------------|----------------|
| 🎾 🖻 🤶                    | Plan de C<br>Docume  | Cuentas Ctrl+<br>ntos Ctrl+ | р<br>0 |         |          |              |                 |                |
|                          | Concept              | os NIIF                     |        |         |          |              |                 |                |
|                          | Docume               | nto NIIF                    |        |         |          |              |                 |                |

La administración de estos conceptos, es idéntica a la administración del plan de cuentas actual, es importante que observe que va a tener dos ventanas iguales, con se observa en la siguiente imagen, éstas dos ventanas (Plan de cuentas y Conceptos NIIF) funcionan de manera totalmente independiente, es decir, que si cambia el nombre de DISPONIBLE a EFECTIVO Y EQUIVALENTES AL EFECTIVO en la ventana de conceptos NIIF, en la ventana del plan de cuentas actual va a seguir figurando como DISPONIBLE.

Recuerde que cada cambio de nombre se debe documentar, identificando la Sección de NIIF para las Pymes, el análisis, las exenciones o excepciones a usar y la clasificación.

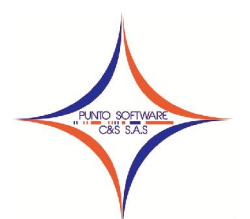

# **PUNTO SOFTWARE C&S S.A.S.**

Nit. 900.652.135-8

| Cuenta                                                                                                    |                                                                                                    | CONCEPTOS NIIF                                                                                                    | - • • •                                                                                                    |
|----------------------------------------------------------------------------------------------------|----------------------------------------------------------------------------------------------------|----------------------------------------------------------------------------------------------------|----------------------------------------------------------------------------------------------------|
| Codigo Cuenta: 11                                                                                                    | Plan de Cu                                                                                                    | Codigo Cuenta: 11                                                                                                    | Plan de Cuentas Actual 🔍                                                                                                    |
| 1 ACTIVO<br>☐ ACTIVO<br>☐ 11 DISCNTBLE<br>☐ 11005 CAJA CENERAL<br>☐ 11050505 CAJA CENERAL<br>☐ 11050505 CAJA CENERAL<br>☐ 11050505 CAJA CENERAL<br>☐ 11050505 CAJA CENERAL<br>☐ 11005050 CAJA CENERAL<br>☐ 11005050 CAJA CENERAL<br>☐ 11005050 CAJA CENERAL<br>☐ 11005050 CAJA CENERAL<br>☐ 11005050 FLANCE<br>☐ 1 DEVIDARS<br>☐ 2 NATUO<br>☐ 2 NATUO<br>☐ 2 N | General (F4)     Depreciación (F5)     Grupo (F6)     Exógena (F7)       Nontre:     DISPONIBLE     Tercero:     SI       Observación:     V     Tercero:     SI       Diservación:     V     Tercero:     SI       Diservación:     0     V     Tercero:       Diservación:     0     V     V       Unificar Tercero en el Saldo Inicial:     S2205276     V       Nombre:     PUNITO SOTIVARE LIMITADA     Egues     Egues | 1 ACTIVO       □ 1.11 FERCITO Y EQUIVALENTES AL EFECTIVC       □ 1.10 SANCOS       □ 1.10 CUBITAS DE ANORDO       □ 1.2 INVENSIONES       □ 1.3 DEUDORES       □ 1.4 INVENTARIOS       □ 1.5 FORDERADES PLAITA Y EQUIPO       □ 1.6 INTANCIELES       1 POLESIONES       2 PARITONIO       3 PARTIMONIO       4 INCRESOS       6 COSTOS DE VENTAS | General(F4)       Gupo(F5)         Nombre:       EFECTIVO Y EQUIVALENTES AL EFECTIVO         Najkvaleza:       pEBITO         Centjo Costo:       No         Observación: |

Una vez se realice la homologación, el procedimiento que sigue es digitar la información de los documentos contables normalmente y al grabar estos registros, el sistema automáticamente genera una copia de ese documentos con los conceptos NIIF. Este documento podrá verlo dando clic en el botón Ver en NIIF.

| IIPO: COMPROB                                                                                                    | ANTE INGRESO                                                                                                    | Ψ.                                                                                                    | <u>N</u> úmero :                                                                                                    | 17 🆛                                                                                                    | Total :                                                                                                    | 5,894,827                                                                                                    |                          |
|----------------------------------------------------------------------------------------------------|----------------------------------------------------------------------------------------------------|----------------------------------------------------------------------------------------------------|----------------------------------------------------------------------------------------------------|----------------------------------------------------------------------------------------------------|----------------------------------------------------------------------------------------------------|----------------------------------------------------------------------------------------------------|--------------------------|
| Fecha: 02/01/                                                                                                    | 2015 Concepto: CHEQUE                                                                                                    | 9566 COLPATRIA                                                                                                    |                                                                                                    |                                                                                                    |                                                                                                    |                                                                                                    |                          |
| Cuenta:                                                                                                    |                                                                                                    | Tercero                                                                                                    |                                                                                                    |                                                                                                    | ce [                                                                                                    |                                                                                                    |                          |
| Cuenta                                                                                                    | T                                                                                                    | CO. Datalla                                                                                                    |                                                                                                    | Ch                                                                                                    | anua (Casta Diana) Valua I                                                                                                    | Value Value Co                                                                                                    | 4 .Kt                    |
| Cyenia.                                                                                                    |                                                                                                    |                                                                                                    |                                                                                                    |                                                                                                    | equerract. Flazo. Valori                                                                                                    | Vebilo: Valor uji                                                                                                    | ealto                    |
| 1                                                                                                    |                                                                                                    | CHEQ                                                                                                    | UE 9566 COLPAI                                                                                                    |                                                                                                    | 1 0                                                                                                    | 0                                                                                                    |                          |
| Cuenta                                                                                                    | Nombre Cuenta                                                                                                    | Tercero Nomb                                                                                                    | re Tercero                                                                                                    | CC Nom. CC                                                                                                    | Detalle                                                                                                    | Debito                                                                                                    | - 8                      |
| 1305050                                                                                                    | 01 CLIENTES                                                                                                    | 892099324 MUNICI                                                                                                    | PIO DE VILLA                                                                                                    | 00 SECTOR PF                                                                                                    | ABONO FACTURA 1-3                                                                                                    | 3 0                                                                                                    |                          |
| 240805                                                                                                    | 16 IVA 16%                                                                                                    | 892099324 MUNICI                                                                                                    | PIO DE VILLA                                                                                                    | 00 SECTOR PF                                                                                                    | ABONO FACTURA 1-3                                                                                                    | 3 134,483                                                                                                    |                          |
| 519550                                                                                                    | D2 DESCUENTO 4X1000                                                                                                    | 892099324 MUNICI                                                                                                    | PIO DE VILLA                                                                                                    | 00 SECTOR PF                                                                                                    | ABONO FACTURA 1-3                                                                                                    | 3 22,414                                                                                                    |                          |
| 519550                                                                                                    | 01 ESTAMPILLAS PRO                                                                                                    | 892099324 MUNICI                                                                                                    | PIO DE VILLA                                                                                                    | 00 SECTOR PF                                                                                                    | ABONO FACTURA 1-3                                                                                                    | 3 448,276                                                                                                    |                          |
| 1105050                                                                                                    | 01 CAJA GENERAL                                                                                                    | 892099324 MUNICI                                                                                                    | PIO DE VILLA                                                                                                    | 00 SECTOR PF                                                                                                    | CHEQUE 9566 COLPA                                                                                                    | T 5,894,827                                                                                                    |                          |
| *                                                                                                    |                                                                                                    | Se grabó correctament                                                                                                    | te                                                                                                    | F                                                                                                    |                                                                                                    |                                                                                                    |                          |
| Total Débito:                                                                                                    | 6,5                                                                                                    |                                                                                                    |                                                                                                    |                                                                                                    | Aceptar                                                                                                    | Diferencia:                                                                                                    |                          |
| R                                                                                                    | _                                                                                                    |                                                                                                    | 20                                                                                                    | 6                                                                                                    | AA 📻                                                                                                    |                                                                                                    | - 1                      |
| Ver en NIIF                                                                                                    | F                                                                                                    |                                                                                                    | Grabar                                                                                                    | omo Imprimir (F8)                                                                                                    | Buscar Grabar (f                                                                                                    | 9) Bgrar Lin                                                                                                    | npia                     |
| Ver en NIIF<br>Documento NII<br>Lipo : COMPROBJ<br>Ecologi (02 (01 ()                                                                                                    | F                                                                                                    |                                                                                                    | Grabar C                                                                                                    | 17 <b>1</b> 7                                                                                                    | Total :                                                                                                    | 9) Borrar Lin                                                                                                    | npia                     |
| Ver en NIIF<br>Documento NII<br>Lipo : COMPROBJ<br>Fecha: 02/01/:                                                                                                    | F<br>ANTE INGRESO<br>2015 Concepto: CHEQUE                                                                                                    | y<br>9566 COLPATRIA                                                                                                    | Grabar C                                                                                                    | 17                                                                                                    | Total :                                                                                                    | 9) Borrar 1                                                                                                    |                          |
| Ver en NIIF<br>Documento NII<br>Tipo : COMPROBJ<br>Fecha : 02/01/3<br>Cuenta:                                                                                                    | F<br>ANTE INGRESO<br>2015 Concepto: CHEQUE                                                                                                    | 9566 COLPATRIA                                                                                                    | Grabar L                                                                                                    | 17 - 17                                                                                                    | Total:                                                                                                    | 9) Borrar 5,894,827                                                                                                    |                          |
| Ver en NIIF Documento NII Dipo : COMPROBJ Fecha : 02/01/3 Duenta: Duenta: Duenta:                                                                                                    | F<br>ANTE INGRESO<br>2015 Concepto: CHEQUE<br>Tgrceto:                                                                                                    | 9566 COLPATRIA<br>Tercero: CC: Detalle:                                                                                                    | Grabar C                                                                                                    | 17 4 Ch                                                                                                    | Total:                                                                                                    | 9) Borrar 5, 894, 827                                                                                                    | npiar<br>I<br>I<br>dito: |
| Veren NIIF<br>Documento NII<br>Lipo : COMPROBA<br>Fecha : 02/01/1<br>Duenta: Cuenta: C | F<br>NATE INGRESO<br>2015 Concepto: CHEQUE<br>Tgrcero:                                                                                                    | 9566 COLPATRIA<br>Tercero<br>CC: Detale:<br>CC: Detale:                                                                                                    | Grabar                                                                                                    | Logo Ingrini (F8                                                                                                    | Total : CC: CC:                                                                                                    | 9) Bgrtar 5,894,827                                                                                                    | npiar                    |
| Ver en NIIF<br>Documento NII<br>Lipo: COMPROBJ<br>Fecha: 02/01/1<br>Cuenta: Cuenta:                                                                                                    | F<br>ANTE INGRESO<br>2015 Concepto: CHEQUE<br>Tgrcero:                                                                                                    | 9566 COLPATRIA<br>Tercero:<br>CC: Detalle:<br>CC: CEEQU                                                                                                    |                                                                                                    | 17                                                                                                    | Total : CC: CC: QuerFact: Place years                                                                                                    | 9) 80,174 5,894,827<br>6,894,827<br>ébito: Valor Cré                                                                                                    | npia<br>I<br>dito:       |
| Ver en NIIF<br>Documento NII<br>Lipo : COMPROBJ<br>Fecha : 02/01/1<br>Cuenta:<br>Cuenta:<br>Lanscon                                                                                                    | F<br>LINTE INGRESO<br>Concepto: CHEQUE<br>Terceto:<br>Mombre Cuenta                                                                                                    | Second Provide August August A                                                                                                    | Grabar                                                                                                    | Logio Ingrini (F8                                                                                                    | Total:                                                                                                    | 9) Byrar 5                                                                                                    | npran                    |
| Ver en NIIF  Documento NII  Jipo : COMPROBJ Fecha : [02/01/3  Cuenta:  Cuenta 1305050 2409055                                                                                                    | F<br>NITE INGRESO<br>ZO15 Concepto: CHEQUE<br>Igrcero:<br>Igrcero:<br>ICLIENTES<br>ICLIENTES<br>IVA 165                                                                                                    | S566 COLPATRIA<br>Tercero:<br>CC:<br>CC:<br>CC:<br>CC:<br>CC:<br>CC:<br>CC:<br>CC:<br>CC:<br>C                                                                                                    | Grabert<br>Número:                                                                                                    | Logo Ingeni (F8                                                                                                    | Total:<br>CC. (<br>pque/Fact: Place: Value<br>Detaile<br>BADMO FactURA 1-32                                                                                                    | 9) 80/04 27                                                                                                    | dito                     |
| Veren NIIF<br>Documento NII<br>Jipo: COMPROBJ<br>Fecha: 02/01/3<br>Cuenta:<br>Cuenta:<br>1305050<br>2408051<br>5195500                                                                                                    | F<br>Tarcero:<br>Tarcero:<br>Tar | See COLPATRIA<br>Decero Detale:<br>CC Detale:<br>CC Detale:<br>Second Second Sec                                                                                                    | Graber                                                                                                    | LIT Characteristics of the second second sec                                                                                                    | Total:<br>CC:<br>CC:<br>CC:<br>CC:<br>CC:<br>CC:<br>CC:<br>C                                                                                                    | 9) 804.927<br>5,994,927<br>6bio: ValorCié<br>Debito<br>124,493<br>22,414                                                                                                    | dito                     |
| Ver en NIIF  Documento NII  Jipo: COMPROBJ  Fecha: 02/01/3  Cuenta:  Cuenta:  Cuenta:  1305050 2408051 5195500 5195500                                                                                                    | F<br>Tgrceno:<br>Nombre Cuenta<br>CLIENTES<br>Dombre Cuenta<br>CLIENTES<br>DIVA 164<br>2 DESCUENTO 4X1000                                                                                                    | Tercero<br>B209324 MUNICII<br>B209324 MUNICII<br>B209324 MUNICII<br>B209324 MUNICII                                                                                                    | Grader                                                                                                    | LINGTON (F8)                                                                                                    | Total:<br>CC:<br>CC:<br>CC:<br>CC:<br>CC:<br>CC:<br>CC:<br>C                                                                                                    | 9) 800 x 27<br>5,894,827<br>600 Valor Cet<br>0<br>Debico<br>134,483<br>22,414<br>448,214                                                                                                    | dito                     |
| Veren NIIF<br>Documento NII<br>Ipo: COMPROBA<br>Fecha: 02/01/2<br>Cuenta:<br>Cuenta:<br>Cuenta:<br>1305050<br>2408051<br>5155500<br>1105050                                                                                                    | F<br>Indreso<br>Zol5 Concepto: CHEQUE<br>Igrceto:<br>Iclientes<br>I CLIENTES<br>I VA 164<br>2 DESCUENTO 4X1000<br>I EFECTUO                                                                                                    | See COLPATRIA<br>See COLPATRIA<br>Tercero:<br>CC:<br>Cetale:<br>Second<br>Second | Grabert                                                                                                    | 17 Characteristics of the second second seco                                                                                                    | Total:<br>Total:<br>CC. CC.<br>Detaile<br>Bacono Factura 1-3:<br>ABCONO FACTURA 1-3:<br>ABCONO FACTURA 1-               | 9) 800 ar 5,894,827<br>5,894,827<br>6bio: Valor Cié<br>0<br>134,483<br>22,414<br>446,276<br>5,894,827                                                                                                    | dito                     |
| Ver en NIIF<br>3 Documento NII<br>Jipo: COMPROBJ<br>Fecha: 02/01/1<br>Cuenta<br>1305050<br>2408051<br>5195500<br>5195500                                                                                                    | F<br>Tgrceno:<br>Nombre Cuenta<br>1 CLIENTES<br>2 DESCUENTO 4X1000<br>1 SETAMPLIAS PRO                                                                                                    | Second and a second and a second and a second and a second and a second and a second and a second a second a se                                                                                                    | Graber                                                                                                    | LIT Characteristics of the second second sec                                                                                                    | Total:                                                                                                    | 9) 800 x 100 x 100 | d                        |
| Ver en NIIF  Documento NII  Fecha: 02/01/1  Cuenta  Cuenta  Cuenta  Cuenta  Cuenta  100500  1100500  1100500                                                                                                    | F<br>Tgrcero:<br>Tgrcero:<br>Nombre Cuenta<br>1 CLIENTES<br>2 DESCUENTO 4X1000<br>1 ESTAMPILLAS PRO<br>1 EFECTIVO                                                                                                    | Second and a second and a secon                                                                                                    | Cidori<br>Número<br>E 9566 COLPATI<br>CE Tercero<br>PIO DE VILLA<br>PIO DE VILLA<br>PIO DE VILLA<br>PIO DE VILLA<br>PIO DE VILLA                                     | LTT Char<br>LTT Char<br>LTT | Total:<br>C.C.<br>Pague/Fact: Place Valor<br>Detalle<br>BADONF FACTURA 1-3:<br>BADONF FACTURA 1-3:<br>BADONF FACTURA 1-3:<br>BADONF FACTURA 1-3:<br>BADONF FACTURA 1-3:<br>C.C.                                                                                                    | 9) 800 x 27<br>5,894,827<br>6bito Valor Cié<br>0<br>Debito<br>134,483<br>22,414<br>448,276<br>5,894,827<br>5,894,827                                                                                                    | dito                     |
| Uver en NIIF           Documento NII           Lipo:         courpage.           Feche:         02/02/01/3           Cuenta:         2408051           S135550         5135500           1305050         1305050           1305050         1305050           Total Debto:         Total Debto:                                                                                                    | F<br>INTE INGRESO<br>2015 Concepto: CHEQUE<br>Tgrcero:<br>Mombre Cuenta<br>1 CLIENTES<br>5 IVA 164<br>2 DESCUENTO 4X1000<br>1 ESTAMPILLAS PRO<br>1 EFECTIVO<br>6, 500, 000                                                                                                    | Second Annual Second Annual Se                                                                                                    | E 9566 COLPAT<br>E 9566 COLPAT<br>E 9566 COLPAT<br>E 9566 COLPAT<br>E 9566 COLPAT<br>E 9566 COLPAT<br>E 9560 E VILLA<br>PIO DE VILLA<br>PIO DE VILLA<br>PIO DE VILLA | Char<br>I7 ←<br>Char<br>I7 ←<br>Char<br>Char                                                                                                    | Total:<br>Total:<br>CC.<br>O<br>Detaile<br>Detaile<br>BROW FACTURA 1-3:<br>ABONO FACTURA 1-3:<br>ABONO | 9) 804 27<br>5,994,927<br>0<br>Debtic<br>134,483<br>134,927<br>5,894,927<br>5,894,927<br>0                                                                                                    | dito                     |

Carrera 49 No. 5 -09 Sur, Llano Lindo Tel.: 6698531 - 6699108 Cel.: 310-2495074 email: samicial@puntosoftware.net Villavicencio - Meta - Colombia

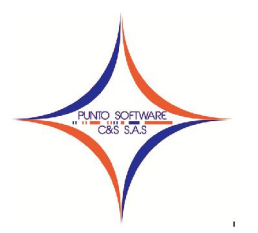

## PUNTO SOFTWARE C&S S.A.S. Nit. 900.652.135-8

Se debe tener en cuenta que siempre que grabe un documento en la contabilidad actual, el sistema regraba el documento NIIF, a menos que este bloqueado el documento NIIF.

Para bloquear un documento NIIF, se debe cargar y luego chequear la opción "Bloqueado", y grabar; para que no se realicen los cambios del documento NIIF, al grabar un documento de contabilidad actual.

| nta:     | Taraara          | Tercero:  | Datalla            |      | C         | C C:               | lo: Valor Crá | idea      |
|----------|------------------|-----------|--------------------|------|-----------|--------------------|---------------|-----------|
| orika.   |                  |           | CHEQUE 9566 COLPA  | TRIA |           | 0                  | 0             | 0 2       |
| Cuenta   | Nombre Cuenta    | Tercero   | Nombre Tercero     | cc   | Nom. CC   | Detalle            | Debito        | Credito   |
| 13050501 | CLIENTES         | 892099324 | MUNICIPIO DE VILLA | 00   | SECTOR PP | ABONO FACTURA 1-33 | 0             | 6,500,000 |
| 24080516 | IVA 16%          | 892099324 | MUNICIPIO DE VILLA | 00   | SECTOR PP | ABONO FACTURA 1-33 | 134,483       | 0         |
| 51955002 | DESCUENTO 4X1000 | 892099324 | MUNICIPIO DE VILLA | 00   | SECTOR PR | ABONO FACTURA 1-33 | 22,414        | 0         |
| 51955001 | ESTAMPILLAS PRO  | 892099324 | MUNICIPIO DE VILLA | 00   | SECTOR PP | ABONO FACTURA 1-33 | 448,276       | 0         |
| 11050501 | EFECTIVO         | 892099324 | MUNICIPIO DE VILLA | 00   | SECTOR PR | CHEQUE 9566 COLPAT | 5,894,827     | 0         |
| 1<br>    | 6 500 000        |           | Tulfater           |      | 500 000   |                    | Diferencia    | •         |

Para la impresión de los estados financieros, en cada ventana de los informe se creó una opción "Ver Con NIIF" para generar los informes con o sin Normas Internacionales.

| Nivel: 1 CUENTA                | └── Ver Con NIIF<br>└── Imprimir Firmas   └── Sin Encabo | ezado |
|--------------------------------|----------------------------------------------------------|-------|
|                                | Mes <u>f</u> inal ENERO                                  | ×     |
|                                |                                                          |       |
|                                | 27.72                                                    |       |
| C <u>e</u> ntro Costo Inicial: | 2                                                        |       |